# オンPrem スマートなソフトウェアマネージャへ の設定 Firepower シャーシ マネージャ登録

## 目次

<u>はじめに</u> <u>前提条件</u> <u>要件</u> <u>使用するコンポーネント</u> <u>背景説明</u> <u>手順</u> <u>確認</u> 関連情報

## 概要

この資料はオンPrem スマートなソフトウェアマネージャ(SSM)に Firepower の Firepower シ ャーシ マネージャ(FCM)を 4100/9300 のプラットフォーム登録する手順を記述したものです 。

Tomasz Kmiec によって貢献される、Cisco TAC エンジニア。

## 前提条件

## 要件

次の項目に関する知識が推奨されます。

- Firepower シャーシ マネージャ onFirepower 4100/9300 シリーズ
- ・オンPrem スマートなソフトウェアマネージャ
- Firepower 製品のためのスマートな認可モデル

## 使用するコンポーネント

この資料に記載されている情報はこれらのソフトウェア/ハードウェア バージョンに基づいています:

- Firepower シャーシ マネージャ 2.7(1.92)
- •スマートなソフトウェアマネージャオンPrem7

本書の情報は、特定のラボ環境にあるデバイスに基づいて作成されたものです。 このドキュメン トで使用するすべてのデバイスは、初期(デフォルト)設定の状態から起動しています。 ネット ワークがライブである場合、あらゆるステップの潜在的影響を理解するようにして下さい。

## 背景説明

オンPrem Cisco スマートなソフトウェアマネージャは Cisco スマートなソフトウェアマネージャ と共に(Cisco Smart Software Manager satellite として知られている旧) Cisco スマートな認可 のコンポーネントこと作業です。 それは準リアルタイム表示提供し、Cisco のレポートは発注認 可し、セキュリティに敏感な組織に直接インターネット接続をインストールを管理するのに使用 しないで Cisco SSM 機能性のサブセットにアクセスする方法を与えている間基づいています消費 します。

## 手順

スマートなアカウントに登録されているスマートなソフトウェアマネージャ オンPrem あったら FCM でそれを登録するために次の手順に従って下さい。

**ステップ 1: FCM で、システムへの移動はアドレスを使用して > 認可して > Call Home**、Call Home 設定を編集し、保存します:

https:// [オンPrem サーバの FQDN] /Transportgateway/services/DeviceRequestHandler

| Smart License                              | Call home Configuration                                                             |  |  |  |
|--------------------------------------------|-------------------------------------------------------------------------------------|--|--|--|
| ► Call Home                                | Protocol: https                                                                     |  |  |  |
| Permanent License<br>Cisco Success Network | Address: https://CiscoSat7.cscotaclab.com/Transportgateway/services/Dev Save Delete |  |  |  |

オンPrem サーバの FQDN は SSM で設定される**ホスト Common Name を**一致する必要がありま す。

SSM オンPrem 7 の設定されたホスト Common Name をチェックするために、SSM 管理ワーク スペースに記録 し、**Security タブ**にナビゲートして下さい。

# Smart Software Manager On-Prem

|                      |                   | Security                                     |  |  |
|----------------------|-------------------|----------------------------------------------|--|--|
|                      |                   | Certificates                                 |  |  |
| Access<br>Management | Settings          | Host Common Name<br>CiscoSat7.cscotaclab.com |  |  |
|                      | **                | Save                                         |  |  |
| Accounts             | Support<br>Center |                                              |  |  |

### **ヒント**: SSM ホスト Common Name はまた s\_client OpenSSL ツール コマンド openssl を 使用して確認することができます-接続して下さい[OnPrem サーバIP]: 443

```
MCPrT:~ user$ openssl s_client -connect 10.48.23.171:443
CONNECTED(0000003)
depth=2 0 = Cisco, CN = Cisco Licensing Root CA
verify error:num=19:self signed certificate in certificate chain
verify return:0
----
Certificate chain
0 s:/CN=CiscoSat7.cscotaclab.com/OU=TC/C=US/0=Cisco
i:/C=US/0=Cisco/CN=TG SSL CA
1 s:/C=US/0=Cisco/CN=TG SSL CA
i:/0=Cisco/CN=Cisco Licensing Root CA
2 s:/0=Cisco/CN=Cisco Licensing Root CA
i:/0=Cisco/CN=Cisco Licensing Root CA
----
```

[...]

注: ホスト Common Name の場合には SSM GUI によって、同期します 2 つの同期オプションの 1 つを使用して Cisco 認可ページの OnPrem アカウントと SSM を変更して下さい:
 1. オンデマンド オンライン: インターネット接続があり、完全な同期によって今されることを仮定します。
 2. オンデマンド手動: 手動同期によって > 十分に同期されます

Smart Software Manager On-Prem 8 Synchronization Schedules Accounts Access Setting Management Major O Minor Search by Name \*\* Satellite Name Name Last Synchronization Synchronization Due Alerts Actions satellite\_server satelli... 2020-Feb-03 20:14:21 2020-Mar-04 20:14:21 Synchronization Successful Actions Suppor Cente Disable Scheduled Synchronization... TCOL Data Privacy... Standard Synchronization Now ... Full Synchronization Now ... Manual Synchronization... Users Security

| Smart S              | oftware     | Manager On-Prem   |                |                      |                      |                            |                 |                         |                          |
|----------------------|-------------|-------------------|----------------|----------------------|----------------------|----------------------------|-----------------|-------------------------|--------------------------|
|                      |             | Synchronization   |                |                      |                      |                            | 8               |                         |                          |
| <b>~~</b>            | <b>E.</b> , | Accounts          | Schedules      |                      |                      |                            |                 |                         |                          |
| Access<br>Management | Settings    |                   |                |                      |                      |                            |                 |                         |                          |
|                      |             | Major O Minor     |                |                      |                      | Search by Name             |                 |                         |                          |
|                      | **          | Name              | Satellite Name | Last Synchronization | Synchronization Due  | Alerts                     | Actions         |                         |                          |
| Accounts             | Support     | _satellite_server | _satelli       | 2020-Feb-03 20:14:21 | 2020-Mar-04 20:14:21 | Synchronization Successful | Actions         |                         |                          |
|                      | Center      |                   |                |                      |                      |                            | Disable Sch     | neduled Synchronization |                          |
| TCOLS                | <b>3</b>    |                   |                |                      |                      |                            | Data Privac     | ·y                      |                          |
| API Toolkit          | Synchroniz  |                   |                |                      |                      |                            | Observational O |                         |                          |
|                      |             |                   |                |                      |                      |                            | Standard S      | ynchronization Now      |                          |
|                      |             |                   |                |                      |                      |                            | Full Synchro    | onization Now           |                          |
| Network              | Lieare      |                   |                |                      |                      |                            | Manual Syn      | nchronization +         | Standard Synchronization |
| Network              | 03013       |                   |                |                      |                      |                            |                 |                         | Full Synchronization     |
|                      |             |                   |                |                      |                      |                            | hi              |                         |                          |
|                      |             |                   |                |                      |                      |                            |                 |                         |                          |
| Security             |             |                   |                |                      |                      |                            |                 |                         |                          |

FQDN が FCM で構成されたサーバー DNS によって解決されるようにして下さい。

**ヒント**: SSM rechability はローカルmgmt レベルからの FCM CLI でチェックすることがで きます

FPR4110# connect local-mgmt

FPR4110(local-mgmt)# ping CiscoSat7.cscotaclab.com
PING CiscoSat7.cscotaclab.com (10.48.23.171) from 10.62.148.38 eth0: 56(84) bytes of data.
64 bytes from 10.48.23.171: icmp\_seq=1 ttl=53 time=47.9 ms
64 bytes from 10.48.23.171: icmp\_seq=2 ttl=53 time=47.9 ms

# **ステップ 2.** SSM オンPrem 7 認可ワークスペースへのログインおよびスマートな認可への移動 > コンポーネント > 概要。

| Smart Software I<br>Smart I  | Manager On-Prem > <b>s</b> m<br>Licensing                  | art Licensing                                                                                                    |
|------------------------------|------------------------------------------------------------|----------------------------------------------------------------------------------------------------|
| Alerts                       | Inventory                                                  | Convert to Smart Licensing Reports Preferences Satellites Activity                                                                                                    |
| Virtual Ac                   | count: Default                                             |                                                                                                    |
| General                      | Licenses Produc                                            | x Instances Event Log                                                                                                    |
| Local Vir                    | rtual Account                                              |                                                                                                    |
| Desc                         | ription                                                    | This is the default virtual account created during company account creation.                                                                                                    |
| Defa                         | ult Local Virtual Account:                                 | Yes                                                                                                    |
| Product                      | Instance Registration 1                                    | okens                                                                                                    |
| The registr<br>which still u | ation tokens below can be us<br>use Smart Call Home, you m | sed to register new product instances to this Local Virtual Account. For prodcuts which support Smart Transport you must configure i<br>ust configure "destination address http" on the product to use the Smart Call Home Registration URL. The recommended method is |
| New To                       | oken                                                       |                                                                                                    |

ステップ 3.トークンを生成するためにトークンを『New』 を選択 して下さい。

# **Product Instance Registration Tokens**

The registration tokens below can be used to register which still use Smart Call Home, you must configure "

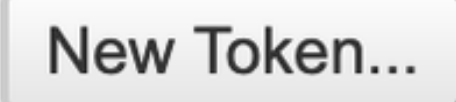

**ステップ 4.**説明を、トークンのための有効期限入力し、**トークンを**『Create』 を選択 して下さい。

| Create Registration Token                                                          |                                                                                     |      |  |  |
|------------------------------------------------------------------------------------|-------------------------------------------------------------------------------------|------|--|--|
| This dialog will generate the to                                                   | ken required to register your product instances with your Account.                  |      |  |  |
| Virtual Account                                                                    | Default                                                                             |      |  |  |
| Description                                                                        | token1                                                                              |      |  |  |
| Expire After                                                                       | 30 Days                                                                             |      |  |  |
|                                                                                    | Enter the value between 1 and 365, but Cisco recommends a maximum of 30 days        |      |  |  |
| Max. Number of Uses                                                                |                                                                                     |      |  |  |
|                                                                                    | The token will be expired when either the expiration or the maximum uses is reached |      |  |  |
| Allow export-controlled functionality on the products registered with this token 0 |                                                                                     |      |  |  |
|                                                                                    | Create Token Ca                                                                     | ncel |  |  |

**ステップ 5**.クリップボードにトークンをコピーして下さい。

ステップ 6. FCM システムに > 『register』 を選択 して下さい認可します > スマートなライセン ス ナビゲートし、トークンを貼り付け。

| Smart License     Call Home     Permanent License | Welcome to Smart Licenses<br>Smart License is not set up in this product. To use smart license, first register this product with Cisco Smart Software Manager<br>Smart License Product Registration                                                                                                    |  |  |  |  |
|---------------------------------------------------|----------------------------------------------------------------------------------------------------|--|--|--|--|
| Cisco Success Network                             | Enter Product Instance Registration Token:<br>1234ODU5Mzgt1234567890ExI.WJwYTctYJFJY2A0OTJIZGI1LTE2MDQzMDc2%0AMjkyNTJ8Q25rU21234lEcFg0ZTN<br>ON2czZWo1VDREQJJPV1dyMGdzWit2MUdn%0AdjV1234567890<br>If you don't have your product instance registration token, you may copy it from your Cisco Smart Software<br>Manager under the assigned virtual account.<br>Cisco Success Network                                                                                                    |  |  |  |  |
|                                                   | Cisco Success Network enablement provides usage information and statistics to Cisco which are essential for<br>Cisco to provide technical support. This information also allows Cisco to improve the product and to make<br>you aware of unused available features so that you can maximize the value of the product in your network.<br><u>Click here</u> to check out the sample data that will be sent to Cisco.<br>You can disable the Cisco Success Network anytime by visiting the Cisco Success Network preferences pane.<br>Disconnection of Cisco Success network will not impact the receipt of Updates or operations of the Smart<br>Licensing; such functions will continue to operate normally. |  |  |  |  |
|                                                   | Enable Cisco Success Network      Register                                                                                                    |  |  |  |  |

## 確認

### ライセンス ステータスは確認することができま**システム**に > 実行するとき > スマートなライセン ス ナビゲートするか、またはコマンドを示す FCM CLI の**ライセンス techsupport を認可します**:

| Smart License                                           | Smart License Status                                                                                                    |        |
|---------------------------------------------------------|----------------------------------------------------------------------------------------------------|--------|
| Call Home<br>Permanent License<br>Cisco Success Network | Registration:<br>Status: REGISTERED<br>Smart Account:satellite_server<br>Virtual Account: Default<br>Export-Controlled Functionality: ALLOWED<br>Initial Registration: SUCCEEDED on Feb 03 2020 20:50:39 CET<br>Last Renewal Attempt: None<br>Next Renewal Attempt: Aug 01 2020 21:50:39 CEST<br>Registration Expires: Nov 02 2020 09:37:25 CET |        |
|                                                         | License Authorization:<br>Status: AUTHORIZED on Feb 03 2020 20:50:44 CET<br>Last Communication Attempt: SUCCEEDED on Feb 03 2020 20:50:<br>Next Communication Attempt: Mar 04 2020 20:50:44 CET<br>Communication Deadline: May 03 2020 21:47:43 CEST                                                                                            | 44 CET |

### FPR4110# show license techsupport

Smart Licensing Tech Support info

## Smart Licensing Status

Smart Licensing is ENABLED

#### Registration:

### Status: REGISTERED

### Smart Account: \_satellite\_server

Virtual Account: Default Export-Controlled Functionality: ALLOWED Initial Registration: SUCCEEDED on Feb 03 2020 20:50:39 CET Last Renewal Attempt: None Next Renewal Attempt: Aug 01 2020 21:50:39 CEST Registration Expires: Nov 02 2020 09:37:25 CET

### License Authorization: Status: AUTHORIZED on Feb 03 2020 20:50:44 CET

```
Last Communication Attempt: SUCCEEDED on Feb 03 2020 20:50:44 CET
Next Communication Attempt: Mar 04 2020 20:50:44 CET
Communication Deadline: May 03 2020 21:47:43 CEST
[...]
```

# 関連情報

- <u>スマートな認可概要</u>
- <u>Firepower 4100/9300 の FXOS Firepower シャーシ マネージャ コンフィギュレーション ガイ</u>
   <u>ド</u>
- <u>スマートなソフトウェアマネージャ オンPrem ユーザガイド</u>